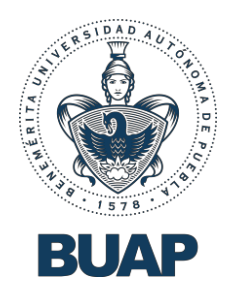

# Guía rápida para la Evaluación Curricular

# Plataforma Unificada de Currículum Vitae y Expediente Universitario

Proceso de Evaluación Curricular 2024 para el otorgamiento de Definitividades

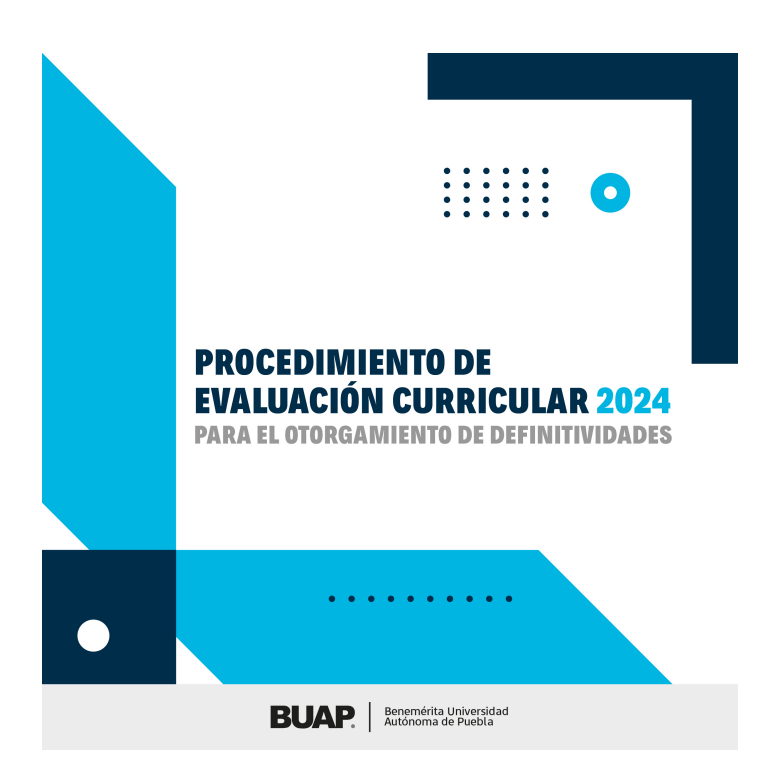

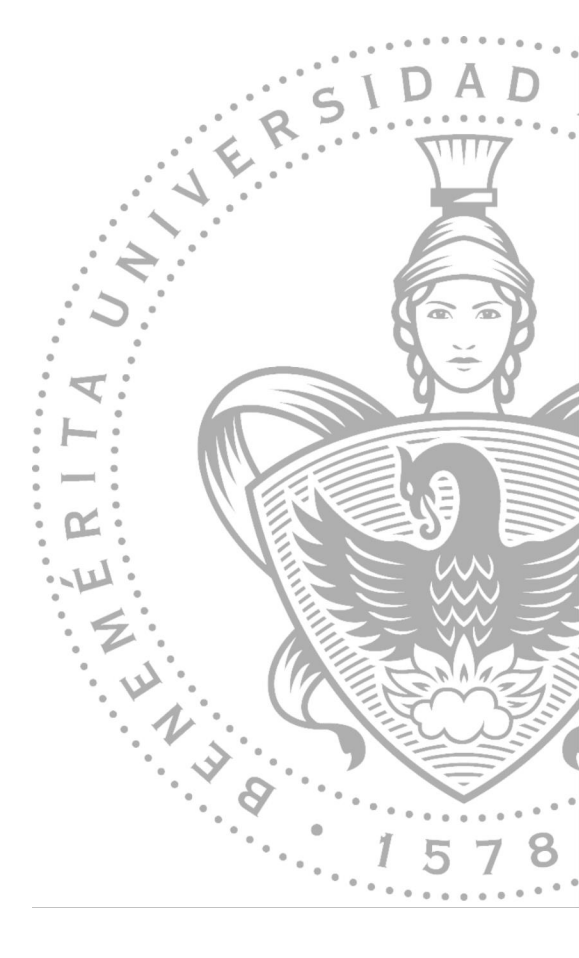

## 1. Acceso a la Plataforma.

## Ingresar a la plataforma (Portal CVU)

Para poder acceder a la Plataforma, siga estos pasos:

- 1. Desde su computadora, abra el navegador web de su preferencia (Google Chrome, Safari, Firefox, Edge).
- En la barra de direcciones, escriba el dominio de la plataforma: cvu.buap.mx y presione la tecla <Intro> o clic en el botón </l>
   Intro>. Usted deberá ver la pantalla de bienvenida.

| BUAP                                                                                        | <b>BUAP</b> Plataforma Unificada de Currículum Vitae y Expediente Universitar |                                                                                                    |  |
|---------------------------------------------------------------------------------------------|-------------------------------------------------------------------------------|----------------------------------------------------------------------------------------------------|--|
| Bienvenido                                                                                  |                                                                               |                                                                                                    |  |
| Usuario o ID de Docente                                                                     |                                                                               | Por favor proporciona tus datos para poder acceder a la plataforma                                                                                                    |  |
| Usuario o ID de Docente                                                                     |                                                                               | Docentes                                                                                                    |  |
| Contraseña                                                                                  |                                                                               | <ul> <li>Ingresa tu ID de trabajador en el campo de "Usuano o ID de Docente"</li> <li>Escribe tu contraseña utilizada en el portal de Autoservicios, en el</li> </ul>                                                                 |  |
| Contraseña                                                                                  |                                                                               | campo de "Contraseña"                                                                                                    |  |
| * Acceso solo a docentes participantes del p<br>Evaluación Curricular 2024 para el otorgami | Acceder<br>proceso de<br>ento de                                              | Usuarios del Sistema<br>• Escribe el nombre de usuario que te corresponde en el campo<br>"Usuario o ID de Docente"<br>• Escribe la contraseña que te ha sido entregada, en el campo del<br>mismo nombre                               |  |
| Definitividades                                                                             |                                                                               | Nota:Todos los sábados a partir de las 20 hrs. el servicio del CVU se<br>suspende, lo anterior a causa de la ventana de mantenimiento de la<br>DC/TIC, restableciéndose el servicio el siguiente domingo a partir de las<br>2:00 hrs. |  |
|                                                                                             | ¿Necesitas ayuda con tu proce<br>Escribe un correo electrónico                | eso de otorgamiento de definitividades?<br>• a apoyo.academico@correo.buap.mx                                                                                                    |  |

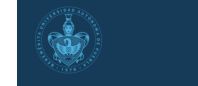

Benemérita Universidad Autónoma de Puebla. 4 Sur 104, Centro Histórico, C.P. 72000. Teléfono +52 (222) 229 5500 ext. 5013.

Vicerrectoría de Docencia Tel: (222) 229 5500 Ext. 5900, 5904 errectoria.docencia@correo.buap.m

- 3. Proporcione los datos de acceso que utiliza en el sistema de Autoservicios de la BUAP.
- 4. Escriba su ID de usuario en el campo **Usuario o ID de Docente**.
- 5. Escriba su contraseña en el campo **Contraseña**.
- 6. Presione el botón que dice Acceder.
- 7. Espere unos segundos mientras el sistema busca y valida sus datos. Terminado este proceso, usted habrá accedido de forma correcta.
- 8. Si el sistema detecta algún error, se le avisará mediante una notificación en color azul.

# Bienvenido

 Docente no Encontrado o Datos son Incorrectos

**Importante**: En caso de recibir este mensaje de error y encontrarse en la lista definitiva de participantes, envíe un correo electrónico a: <u>apoyo.academico@correo.buap.mx</u>.

El acceso está restringido, de forma que únicamente los docentes que se encuentran en el listado definitivo de participantes, podrán ingresar al CVU.

**AVISO:** Todos los sábados a partir de las 20 hrs. el servicio del CVU se suspende, lo anterior a causa de la ventana de mantenimiento de la DCyTIC, restableciéndose el servicio el siguiente domingo a partir de las 2:00 hrs.

### Ingresar a la plataforma (Autoservicios)

Para poder acceder mediante la plataforma de autoservicios, siga estos pasos:

- 1. Ingrese al portal de la BUAP: www.buap.mx
- 2. Seleccione el menú "Servicios", y dar clic en la opción "Autoservicios".
- 3. Escriba su ID de usuario en el campo Usuario o ID de Docente.
- 4. Escriba su contraseña en el campo Contraseña.
- 5. Escriba el código de validación.
- 6. Presione el botón que dice Acceso.
- 7. En el menú principal, seleccione "Servicios a los docentes".
- 8. Seleccione "Curriculum Vitae Unificado".

Información Personal Servicios a los Docentes

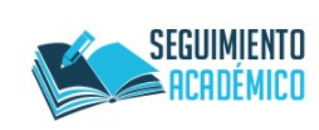

Llenado de seguimiento académico para tutora o tutor Ingresa a: www.autoservicios.buap.mx del 5 al 16 de noviembre de 2018

BUAP, Dirección de Acompañan Universitario

#### Servicios a los docentes

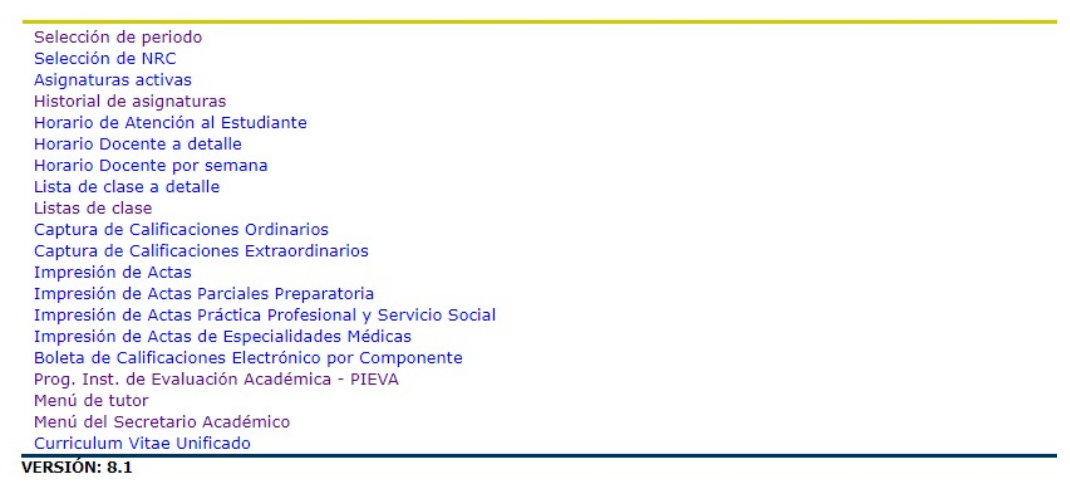

**Nota**: También podrá ingresar al CVU, desde la liga ubicada en el micrositio del proceso de Evaluación Curricular, donde se encuentra publicada la convocatoria.

## 2. Rubros sobre los que versará la evaluación

Conforme las fechas establecidas en la Convocatoria, y si la documentación que valida los requisitos generales es considerada procedente por parte de la CODIMA, el sistema permitirá continuar con el proceso de carga de evidencias en apego al instrumento de evaluación.

En la pantalla de ingreso, se muestra el resumen de las bases de datos proporcionadas por las dependencias administrativas.

La información que deberá reportar comprende las actividades que fueron realizadas durante el periodo del 01 de agosto de 2022 al 01 de agosto de 2024.

| BUA                                                    | Plataforma Unificada de Currículum Vitae y Expediente Universitario |                                         |                                           |                           |
|--------------------------------------------------------|---------------------------------------------------------------------|-----------------------------------------|-------------------------------------------|---------------------------|
|                                                        | _                                                                   |                                         | Mi Curriculum                             | Acerca de monocal conorto |
| nformacion General<br>Resumen<br>Ioja de Vida Académic |                                                                     |                                         | Información de Evaluación                 |                           |
| Docencia<br>Investigación                              | HORAS CLASE                                                         |                                         | VIEP y Dirección de Administración Escola | ſ                         |
| Extensión                                              | Nivel                                                               | Tota                                    | al Horas                                  |                           |
| Gestión                                                | Licenciatura                                                        | 0                                       |                                           |                           |
|                                                        | Posgrado                                                            | 0                                       |                                           |                           |
|                                                        | Educación Media Superior                                            | 0                                       |                                           |                           |
|                                                        | CURSOS DE FORMACIÓN DOCENTE                                         |                                         | Escuela de Formación Docenti              |                           |
|                                                        | Tipo de Asistencia                                                  | Total de horas<br>1/08/2022 - 1/08/2023 | Total de horas<br>1/08/2023 - 1/08/2024   |                           |
|                                                        | Impartición de Cursos de Formación Docente                          | 0                                       | 0                                         |                           |
|                                                        | Participación en Cursos de Formación Docente                        | 0                                       | 0                                         |                           |
| SECCION                                                | IES                                                                 |                                         |                                           |                           |

Bases de datos de las Dependencias institucionales

A la izquierda de la pantalla, se muestran las secciones (Docencia, Investigación, Extensión y Gestión) para la captura de información y evidencias que se desea presentar para el proceso de Evaluación Curricular.

Seleccionando una sección, se despliegan las actividades registradas para ser incorporadas en el instrumento de Evaluación Curricular:

| PROGRAMACIÓN ACADÉMICA                                                                                                    |                          |                            |                           |           |
|----------------------------------------------------------------------------------------------------|--------------------------|----------------------------|---------------------------|-----------|
| Mostrar 10 💙 registros                                                                                                    |                          |                            | Buscar:                   |           |
| PERIODO                                                                                                    | TOTAL DE HORAS           | TOTAL DE CURSOS            | TOTAL DE CRÉDITOS         |           |
| Otoño 2022                                                                                                    | 6                        | 1                          | 9                         | 0         |
| Primavera 2023                                                                                                    | 6                        | 1                          | 9                         | 0         |
| Verano 2023                                                                                                    | 15                       | 3                          | 45                        | 0         |
| Otoño 2023                                                                                                    | 6                        | 1                          | 9                         | 0         |
| Primavera 2024                                                                                                    | 20                       | 2                          | 40                        | 0         |
| Verano 2024                                                                                                    | 20                       | 3                          | 45                        | 0         |
| Otoño 2024                                                                                                    | 10                       | 1                          | 10                        | 0         |
| Ciclo anual 2022 -2023                                                                                                    | 20                       | 1                          | 30                        | •         |
| Ciclo anual 2023                                                                                                    | 20                       | 3                          | 45                        | 0         |
| Ciclo anual 2023 -2024                                                                                                    | 8                        | 2                          | 18                        | •         |
| Mostrando de 1 a 10 de 71 registros         Anterior         1         2         3         4         5          8         Siguiente |                          |                            |                           | Siguiente |
|                                                                                                    |                          |                            |                           |           |
| CALIDAD EN LA DOCENCIA (ACTIVIDAD                                                                                                   | DES DEL NIVEL SUPERIOR)  |                            |                           |           |
| <ul> <li>IMPARTICIÓN DE CURSOS DE F<br/>(SUPERIOR 2.3.1)</li> </ul>                                                                 | ORMACIÓN DOCENTE, ACTUAL | ZACIÓN PROFESIONAL O EDUCA | ACIÓN CONTINUA DE 40 HRS. | Agregar   |
| ▼ PARTICIPACIÓN EN CURSOS DE FORMACIÓN DOCENTE, ACTUALIZACIÓN PROFESIONAL O EDUCACIÓN CONTINUA DE 40 HRS.<br>(SUPERIOR 2.3.2)       |                          |                            | Agregar                   |           |
| ▼ DOCENTE ASESOR DE ESTUDIANTES EN PROGRAMAS VIEP (SUPERIOR 3.1.6)                                                                  |                          |                            | Agregar                   |           |
| ▼ DOCENTE ASESOR DE ESTUDIANTES PARA MOVILIDAD ACADÉMICA (SUPERIOR 3.1.7)                                                           |                          |                            | Agregar                   |           |
| ▼ TUTOR ACADÉMICO DE POSGRADO (SUPERIOR 3.1.8)                                                                                      |                          |                            | Agregar                   |           |
| ▼ INTEGRANTE DE COMITÉ TUTORAL (SUPERIOR 3.1.8)                                                                                     |                          |                            | Agregar                   |           |

Todas las actividades están relacionadas con el Instrumento de Evaluación publicado. La plataforma muestra el nombre, así como el número del factor, o los factores, correspondientes en el Instrumento de Evaluación, tanto del nivel superior como medio superior.

| Nombre de la actividad                                                           |         |
|----------------------------------------------------------------------------------|---------|
|                                                                                  |         |
| ▼ ASESOR DE ESTUDIANTES EN PROGRAMAS VIEP (2.1,6)                                | Agregar |
| Número del factor que identifica la actividad<br>en el Instrumento de Evaluación |         |

### Subir Evidencias.

Para someterse a la evaluación, deberá hacer la captura de sus evidencias y así complementar los instrumentos de evaluación. Para subir estas evidencias, deberá hacer lo siguiente:

- 1. Seleccione el botón "Agregar" de la actividad en la cual desee agregar evidencias.
- 2. Proporcione la información requerida.
- 3. Seleccione el botón "Examinar" de la sección "Subir archivo". Nota: El sistema únicamente acepta archivos PDF
- 4. Puede incorporar tantos documentos como desee, y éstos se verán en la **Lista de archivos**.
- 5. Seleccione el botón "Guardar"

|                                                   | ASESOR DE ESTUDIANTES EN PROGRAMAS VIEP (2.1.6) |
|---------------------------------------------------|-------------------------------------------------|
|                                                   |                                                 |
| FECHA                                             |                                                 |
| FECHA                                             |                                                 |
| echa del documento                                |                                                 |
| EVIDENCIA DIGITAL                                 |                                                 |
| Subir Archivo                                     |                                                 |
| EXAMINAR NINGÚN ARCHIVO SELECCIONADO.             |                                                 |
| Selecciona un archivo de imagen o en formato PDF. |                                                 |
| Lista de archivos                                 |                                                 |
|                                                   |                                                 |

Cancelar Guardar

## Consulta de Evidencias.

Para consultar la información que usted ha ingresado a la plataforma, deberá hacer lo siguiente:

- 1. Una vez iniciada su sesión, en el menú del lado izquierdo, deberá hacer clic sobre alguna de las secciones: **Docencia**, **Investigación**, **Extensión** y **Gestión**.
- Dentro de cada una de las secciones, podrá ver las actividades de las cuales se debe capturar la información. Puede ver las evidencias capturadas, haciendo clic sobre el título de la actividad, o en la flecha.

| CALIDAD EN LA DOCENCIA                                   |         |
|----------------------------------------------------------|---------|
| ▼ASESOR DE ESTUDIANTES EN PROGRAMAS VIEP (2.1.6)         | Agregar |
| ▼ ASESOR DE ESTUDIANTES PARA MOVILIDAD ACADÉMICA (2.1.7) | Agregar |
| ▼ TUTOR ACADÉMICO DE POSGRADO (2.1.8)                    | Agregar |
| ▼ INTEGRANTE DE COMITÉ TUTORAL (2.1.8)                   | Agregar |

 Cuando se abre la actividad, debe esperar unos segundos para que se cargue la información. Se mostrarán los datos capturados, la fecha de captura, y quien hizo dicha captura.

| CALIDAD EN LA DOCENCIA       |                       |                                                         |
|------------------------------|-----------------------|---------------------------------------------------------|
| ASESOR DE ESTUDIANTES EN PRO | GRAMAS VIEP (2.1.6)   | Agregar                                                 |
| Editar                       |                       | Capturado por: DOCENTE Última Actualización: 18/09/2024 |
| FECHA                        | 1/08/2023             |                                                         |
| EVIDENCIAS                   | FLOW.PDF              |                                                         |
|                              |                       |                                                         |
| Editar                       |                       | Capturado por: DOCENTE Ultima Actualización: 18/09/2024 |
| FECHA                        | 1/08/2023             |                                                         |
| EVIDENCIAS                   | ER.PDF                |                                                         |
|                              |                       |                                                         |
| Editar                       |                       | Capturado por: DOCENTE Última Actualización: 18/09/2024 |
| FECHA                        | 1/08/2023             |                                                         |
| EVIDENCIAS                   | BOLETOELECTRONICO.PDF |                                                         |

- 4. Para contraer la actividad consultada, debe hacer clic nuevamente en el título.
- El enlace de EVIDENCIAS le mostrará los archivos que fueron cargados para comprobar la información capturada.

7. Si desea modificar la información capturada, seleccione el botón "Editar". Se le mostrará la forma de captura con los datos proporcionados.

|                                                   | ASESOR DE ESTUDIANTES EN PROGRAMAS VIEP (2.1.6 |
|---------------------------------------------------|------------------------------------------------|
|                                                   |                                                |
| ECHA                                              |                                                |
| 1/08/2023                                         |                                                |
| echa del documento                                |                                                |
| EVIDENCIA DIGITAL                                 |                                                |
| Subir Archivo                                     |                                                |
| EXAMINAR NINGÚN ARCHIVO SELECCIONADO              |                                                |
| Selecciona un archivo de imagen o en formato PDF. |                                                |
| Lista de archivos                                 |                                                |
| x flow.pdf                                        |                                                |
|                                                   |                                                |
|                                                   |                                                |
|                                                   |                                                |
|                                                   | Cancelar Guarda                                |

- 8. Para eliminar algún documento que haya cargado la plataforma, basta con seleccionar el botón 💌
- 9. Una vez revisada y actualizada la información capturada, seleccione el botón "Guardar"

Conforme las fechas marcadas en la Convocatoria, y si la documentación que valida los requisitos generales es considerada procedente por parte de la CODIMA, el sistema permitirá continuar con el proceso de carga de evidencias en apego al instrumento de evaluación.

### Salir de la Plataforma.

Por cuestiones de seguridad, es importante que cuando ya no vaya a usar la plataforma, cierre sesión. Para hacerlo, realice lo siguiente:

1. En la parte superior de la ventana, deberá localizar el menú principal, el cual se encuentra ubicado justo debajo del título de la plataforma.

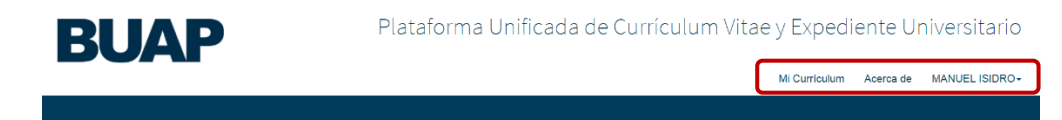

- 2. Haga clic sobre su nombre.
- 3. Haga clic sobre la opción que dice Cerrar Sesión.
- La plataforma lo dirigirá nuevamente a la pantalla de Bienvenida. Para volver a acceder, siga los pasos de la sección Ingresar a la plataforma.

#### Consideraciones generales.

En apego a la Convocatoria, el solicitante podrá enviar la documentación que valida los requisitos generales, los días 18, 19, 20 y 23 de septiembre de 2024.

Las y los aspirantes que cumplan los requisitos generales para participar en el procedimiento de Definitividades, deberán integrar las evidencias documentales de su expediente los días 30 de septiembre, 2, 3, 4, 7 y 8 de octubre de 2024.